## Wie wird ein G3000 Comfort an eine G3035, G3035 ISDN, G4035 oder G4135 ISDN angemeldet?

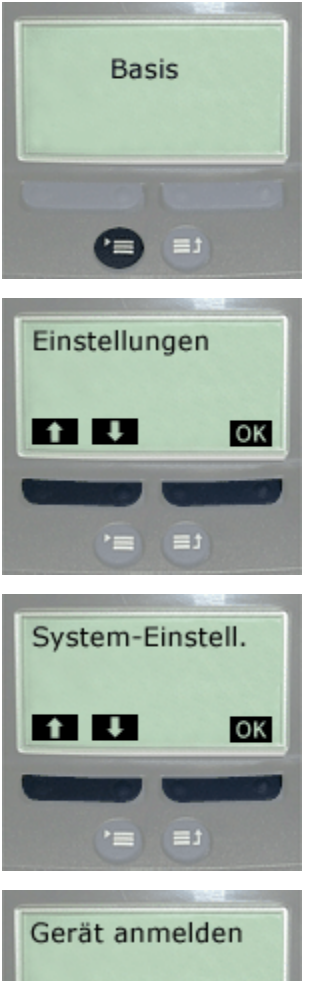

Gerät anmelden OK 1. An der Basisstation

Menü öffnen, Taste 🝙 drücken.

3. Funktion "System-Einstell." auswählen mit Displaytaste ➡. Bestätigen mit Displaytaste OK.

**4.** Funktion "Gerät anmelden" auswählen. Bestätigen mit Displaytaste OK .

 Pin eingeben (Lieferzustand 0000) und bestätigen mit Displaytaste or

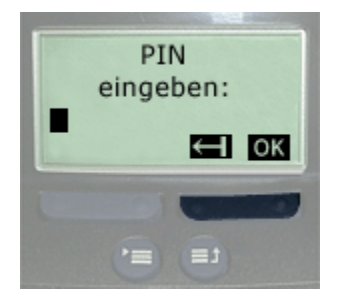

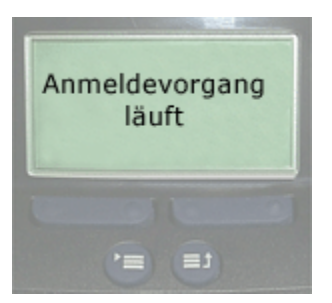

Anschließend innerhalb 1 Minute die folgende Prozedur am anzumeldenden Mobilteil durchführen.

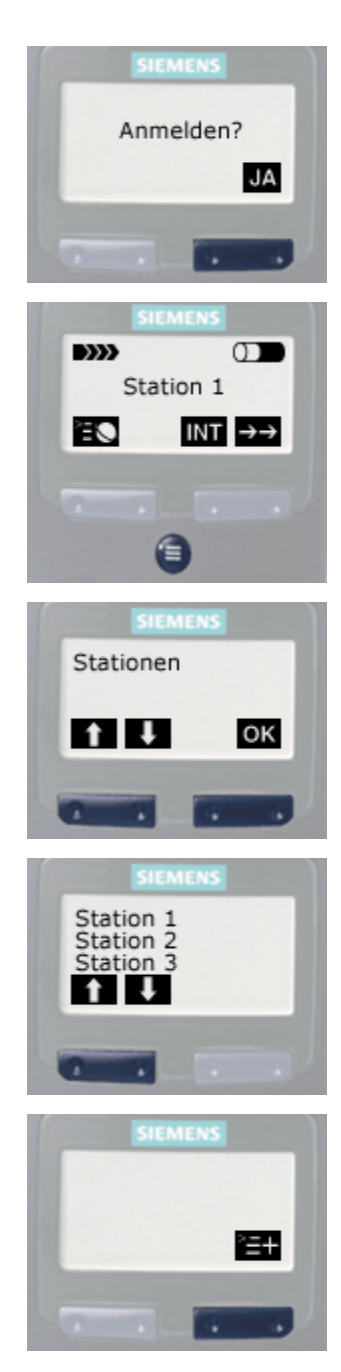

1. Anmeldeprozedur bei Erstanmeldung

"Anmelden" bestätigen mit Displaytaste JA .

Jetzt geht es weiter mit **Punkt 6**.

Anmeldeprozedur an eine weitere Basis

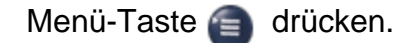

Jetzt geht es weiter mit Punkt 2.

- 2. Funktion "Stationen" auswählen mit Displaytaste ↓ oder
  1. Bestätigen mit Displaytaste ok .
- **3.** Basisstation auswählen (z.B. Station 2) mit Displaytaste **U** oder **1**.
- 4. Zusatzmenü aufrufen (Displaytaste 📰 wählen).

5. Funktion "Anmelden" auswählen mit Displaytaste 👽 oder

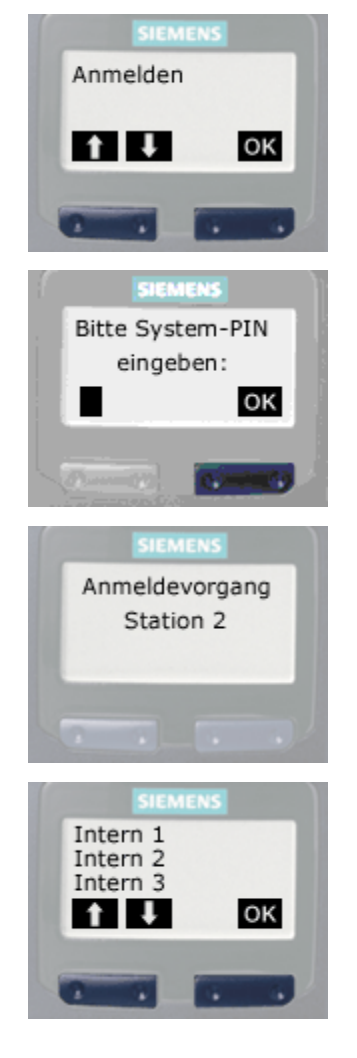

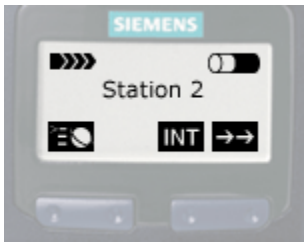

• Bestätigen mit Displaytaste • .

- 6. System-Pin eingeben (Lieferzustand 0000) und bestätigen mit Displaytaste or .
- 7. Z.B. Anmeldevorgang Station 2 wird angezeigt.

8. Gewünschte interne Rufnummer des Mobilteils auswählen mit Displaytaste oder 1. Bestätigen mit Displaytaste ok .

Wenn anschließend die gewählte Station am Display erscheint, ist die Anmeldung abgeschlossen.